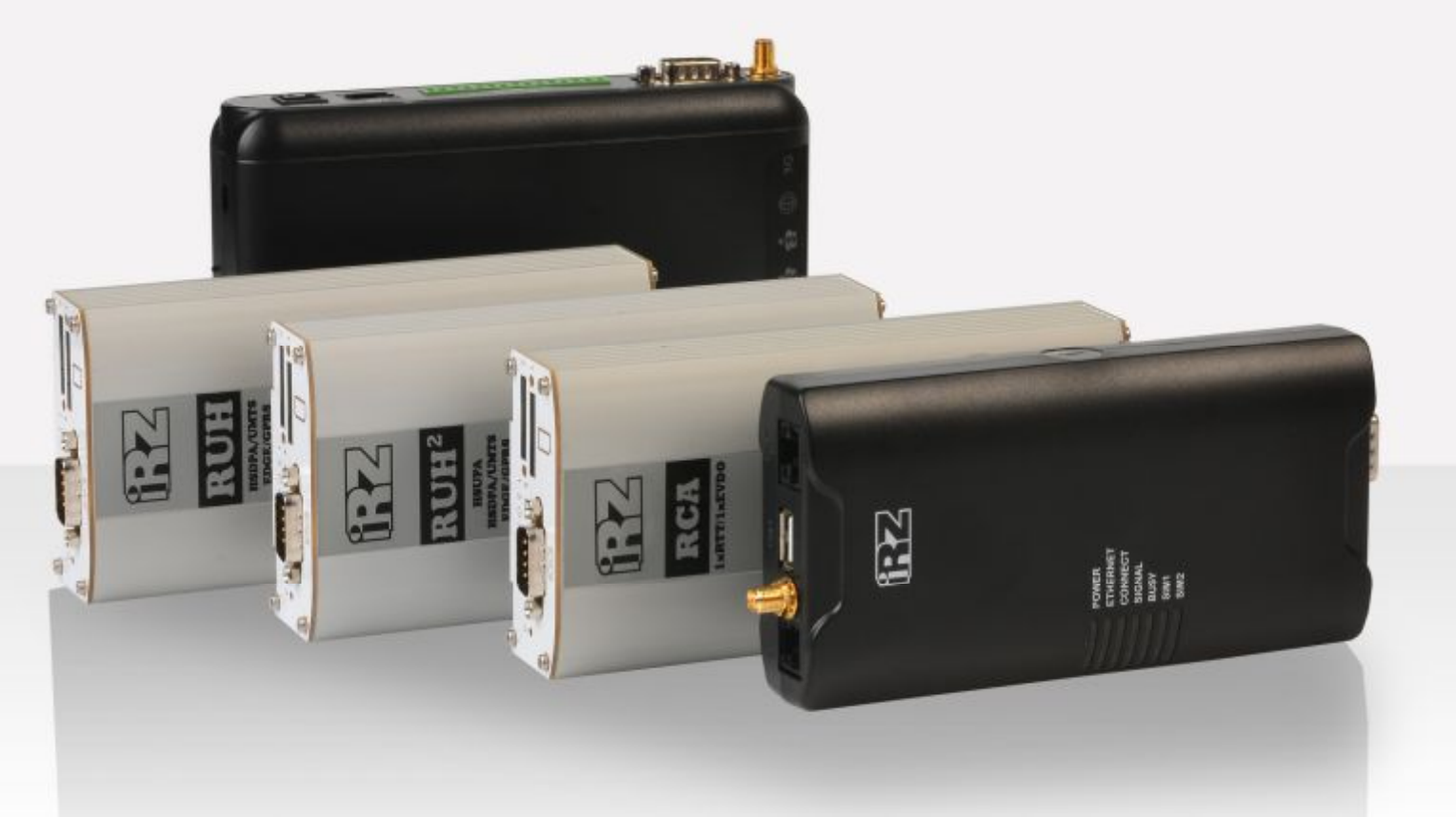

# службам средствами PortFo RUH, RUH2, RUH2b, RUH3, RCA

Обеспечение доступа к внутрисетевым службам средствами PortForwarding

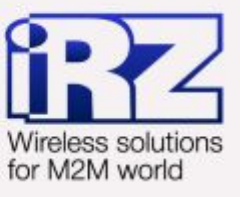

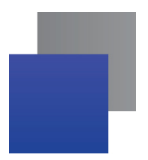

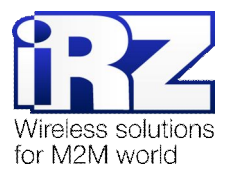

## Содержание

| 1.1. Описание документа                                                         | 1. Введение                                                  | 4  |
|---------------------------------------------------------------------------------|--------------------------------------------------------------|----|
| 1.2. Обзор пакета инструкций                                                    | 1.1. Описание документа                                      | 4  |
| 1.3. Предупреждение                                                             | 1.2. Обзор пакета инструкций                                 | 4  |
| <ul> <li>2. Конфигурация «Доступ к службе устройства локальной сети»</li></ul>  | 1.3. Предупреждение                                          | 5  |
| <ul> <li>2.1. Подготовка к настройке</li></ul>                                  | 2. Конфигурация «Доступ к службе устройства локальной сети»  | 6  |
| <ul> <li>2.2. Определение характеристик и параметров локальной службы</li></ul> | 2.1. Подготовка к настройке                                  | 7  |
| <ul> <li>2.3. Предоставление доступа к службе</li></ul>                         | 2.2. Определение характеристик и параметров локальной службы | 8  |
| <ul> <li>2.4. Проверка работоспособности конфигурации</li></ul>                 | 2.3. Предоставление доступа к службе                         | 8  |
| 2.5. Частные случаи использования функции Port Forwarding                       | 2.4. Проверка работоспособности конфигурации                 | 9  |
| 3. Приложение 1                                                                 | 2.5. Частные случаи использования функции Port Forwarding    | 10 |
| 4. Контакты и поддержка13                                                       | 3. Приложение 1                                              | 12 |
|                                                                                 | 4. Контакты и поддержка                                      | 13 |

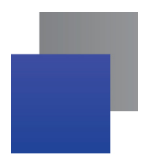

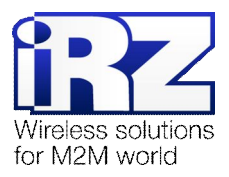

#### Таблицы

| Таблица 1. Конфигурация функции Port Forwarding                                    | 9  |
|------------------------------------------------------------------------------------|----|
| Таблица 2. Краткий список номеров портов наиболее часто используемых сетевых служб | 12 |

#### Рисунки

| Рис. 2.1. Схема работы PortForwarding          | 6  |
|------------------------------------------------|----|
| Рис. 2.2. Использование функции PortForwarding | 10 |

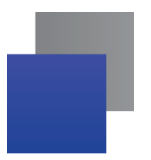

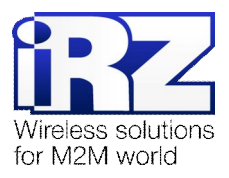

## 1. Введение

#### 1.1. Описание документа

Данный документ является частью пакета инструкций по применению роутера iRZ и содержит примеры конфигурации по обеспечению доступа к внутрисетевым службам средствами Port forwarding на базе роутеров iRZ. Данный документ не содержит всей информации по работе с роутером.

| Версия документа |                              | Дата публикации |             |
|------------------|------------------------------|-----------------|-------------|
| 1.0              |                              | 2013-03-22      |             |
| Подготовлено:    | Афанасьев Д.С., Головин В.Н. | Проверено:      | Павлов Д.С. |

#### 1.2. Обзор пакета инструкций

Вся документация на русском языке по продукции iRZ доступна на официальном сайте группы компаний «Радиофид» (www.radiofid.ru) в разделе «Поддержка».

Содержание «Пакета инструкций по обслуживанию роутера iRZ»:

- Руководство по эксплуатации роутера iRZ;
- Описание средств управления и мониторинга роутера iRZ;
- Диагностика и методы устранения неисправностей роутера iRZ;
- Руководство по настройке роутера iRZ с помощью USB-накопителя;
- Примеры рабочих конфигураций роутера iRZ:
  - Создание виртуальных сетей и туннелей средствами OpenVPN;
  - Удалённый доступ к СОМ-порту роутера;
  - Защита передаваемых данных средствами IPSec;
  - DynDNS и обход ограничений внешнего динамического IP-адреса;
  - Объединение сетей с помощью GRE-туннелей;
  - Отказоустойчивость уровня сети средствами VRRP;
  - Обеспечение доступа к внутрисетевым службам средствами Port Forwarding;
  - Защита локальной сети и сервисов средствами встроенного Firewall;
- Технические условия (ТУ);
- Протокол температурных испытаний;
- Декларация о соответствии.

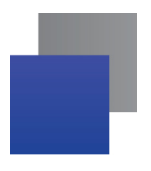

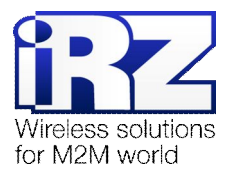

### 1.3. Предупреждение

Отклонение от рекомендованных параметров и настроек может привести к непредсказуемым последствиям и значительным издержкам, как в процессе пуско-наладки вычислительного комплекса, так и во время эксплуатации production-версии вычислительного комплекса в «боевых» условиях.

**Внимание!** Прежде чем вносить любые изменения в настройки оборудования, устанавливаемого на объекты, настоятельно рекомендуется проверить работоспособность всех параметров новой конфигурации на тестовом стенде. Так же, не следует ограничиваться синтетическими тестами, а максимально реалистично воспроизвести условия, в которых будет эксплуатироваться оборудование.

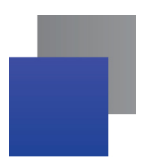

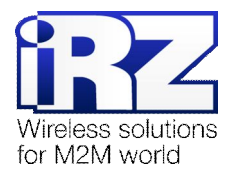

## 2. Конфигурация «Доступ к службе устройства локальной сети»

Данная конфигурация призвана обеспечить доступ к сетевой службе (далее – «локальной службе») одного из узлов, находящегося в рамках локальной сети, обслуживаемой роутером, имеющим доступ в Интернет.

Обязательным условием работоспособности данной конфигурации является наличие у роутера **фиксированного**, либо **динамического внешнего IP-адреса** в Интернет. В случае, если планируется, что роутер iRZ будет получать доступ к всемирной сети через сотового оператора, а доступ к локальной службе будет осуществляться устройством, подключённым к Интернет так же через оператора сотовой связи, то настоятельно рекомендуется ознакомиться с блоком «Предупреждение», следующим далее.

**Предупреждение:** Для Северо-Западного региона России характерна невозможность установления связи между роутерами, когда на обоих устройствах используются SIM-карты одного и того же оператора сотовой связи – «Мегафон» или «МТС» (независимо от используемого тарифа и подключённых услуг, в т.ч. «Фиксированный IP-адрес» у «Мегафон», или «Реальный IP» у «МТС»). Поэтому перед заключением договора на предоставление телематических услуг с оператором, рекомендуется провести ряд тестов на возможность осуществления связи между устройствами, использующими SIM-карты данного оператора.

Данное ограничение недействительно для случаев использования выделенного APN.

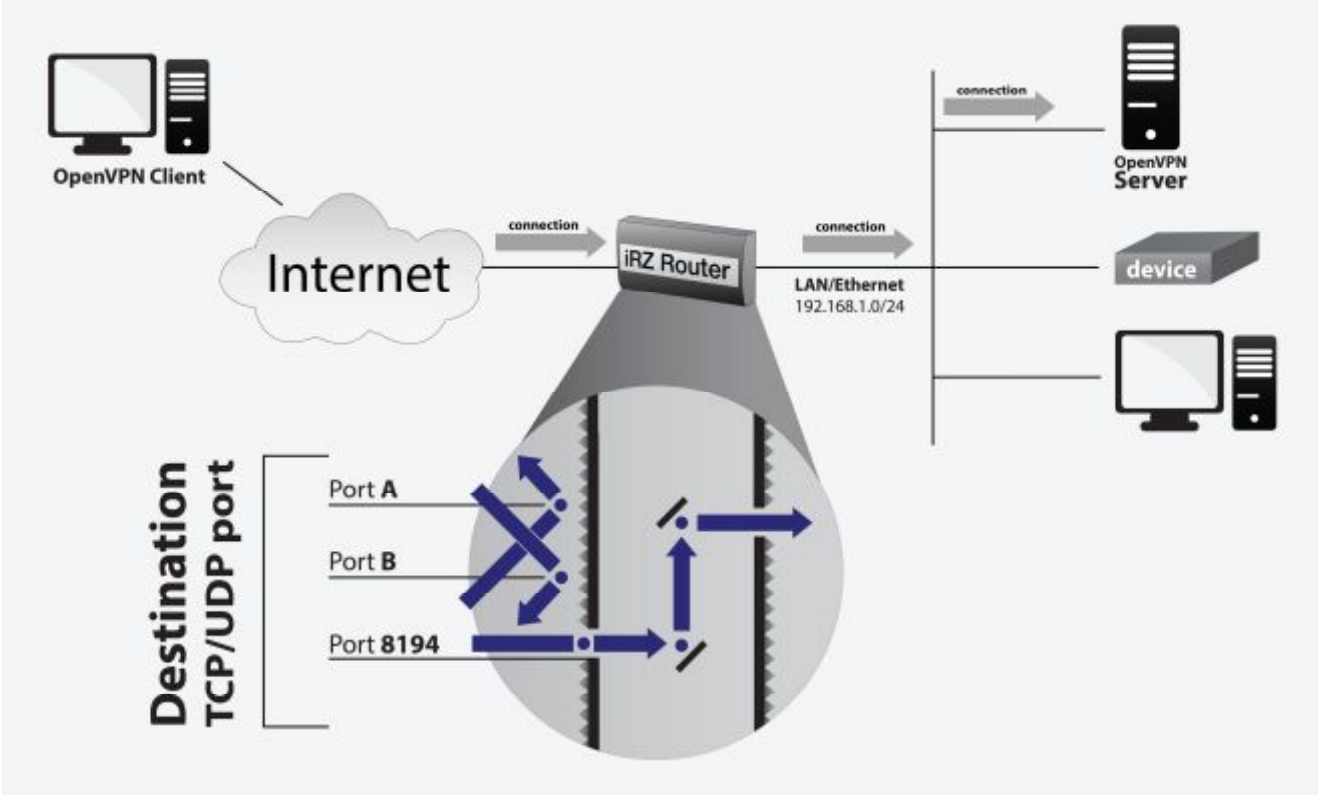

Ниже (на рис. 2.1) представлена схема работы функции Port Forwarding:

Рис. 2.1. Схема работы Port Forwarding

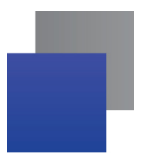

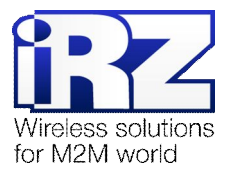

#### 2.1. Подготовка к настройке

Процесс проектирования и развертывания данной конфигурации состоит из следующих этапов:

- определение характеристик и параметров функционирования локальной службы;
- настройка Интернет-подключения на роутере;
- предоставление на роутере доступа извне к службе узла локальной сети;
- проверка работоспособности конфигурации.

Описание процесса проектирования развёртываемой сети, а так же настройки Интернетподключения на роутерах выходит за рамки данного документа. Для получения рекомендаций по проектированию следует обратиться к документу «Руководство по развёртыванию решений на базе роутера iRZ». Описание настройки Интернет-подключения на роутерах представлено в документе «Руководство по эксплуатации роутеров iRZ» (см. разд. «Интернет соединение по GSM-каналу»).

Далее описан процесс предоставления доступа к серверу OpenVPN, находящемуся в переделах локальной сети, обслуживаемой роутером iRZ и не доступному, изначально, для подключений, со стороны сети Интернет.

**Предупреждение:** Обязательные требования, несоблюдение которых сделает невозможным нормальную работу функции **Port Forwarding**:

- роутер iRZ и устройство/узел, на котором находится локальная служба должны иметь IPадреса, находящиеся в одном адресном пространстве, либо должны быть как минимум доступны друг для друга (в случае использования опции "Send all remaining incoming packets to default server");

**Примечание:** К процессу применения данной конфигурации следует приступать, когда служба, доступ к которой планируется предоставить уже проверена на работоспособность и надёжность функционирования.

**ВНИМАНИЕ!** Предоставление доступа к локальной службе со стороны Интернет может стать причиной несанкционированного доступа к ней третьих лиц. Прежде чем выполнять настройку функции **Port Forwarding** настоятельно рекомендуется убедиться в том, что версия используемого в работе локальной службы ПО актуальна и не имеет уязвимостей.

Так же, в случае, если локальная служба является web-интерфейсом, либо консольным интерфейсом управления какого-либо устройства настоятельно рекомендуется убедиться в том, что реквизиты доступа к этому устройству сменены. В случае, если реквизиты доступа, установленные на локальном устройстве по-умолчанию не были изменены – велик риск получения несанкционированного доступа к самому устройству, а также к локальным сетям, к которым оно подключено и любым другим узлам этой сети.

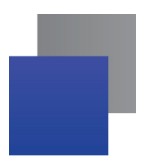

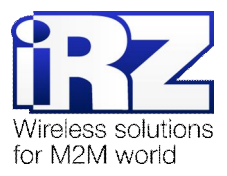

#### 2.2. Определение характеристик и параметров локальной службы

Прежде чем выполнять настройку доступа к службе на роутере необходимо определить номер TCP/UDP порта и IP-адрес узла, на которых она функционирует. Эту информацию можно уточнить у администратора сети компании-заказчика.

Замечание: В случае если во внутреннюю сеть требуется перенаправить служебные пакеты ICMP-трафика, используемые, как правило, для проверки доступности узла, номер порта уточнять не требуется.

Примечание: В приложении 1 документа «Защита локальной сети средствами встроенного сетевого экрана» приведена таблица (табл. 1) соответствия номеров портов наиболее распространённым службам, используемым в локальных и глобальных вычислительных сетях. Руководствуясь данной таблицей можно уточнить номер порта локальной службы, доступ к которой необходимо разрешить.

В приложении 1 данного документа приведена (табл. 2) выдержка из таблицы 1, которая упомянута в примечании, содержащая сокращённый список служб, использование которых в рамках современных технических решений наиболее вероятно.

#### 2.3. Предоставление доступа к службе

Предоставление доступа к локальной службе осуществляется на странице web-интерфейса роутера Configuration → Port Forwarding.

В данном примере будет рассмотрен простой вариант конфигурации роутера, позволяющий обеспечить доступ к серверу OpenVPN со стороны сети Интернет, при условии, что роутер будет иметь внешний IP адрес, а так же будет задействована служба клиента DynDNS, позволяющая всегда иметь информацию о текущем IP-адресе роутера.

Далее приведена таблица 1 с описанием параметров конфигурации функции Port Forwarding и значениями в данной конфигурации, а так же приведён пример конфигурации клиента OpenVPN (фрагмент файла настроек, листинг 1), обращающегося к серверу OpenVPN через роутер iRZ.

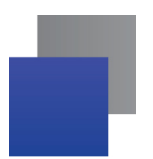

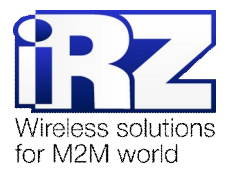

| Название параметра | Значение в данной конфигурации | Описание                                                                             |
|--------------------|--------------------------------|--------------------------------------------------------------------------------------|
| Public Port        | 8194                           | TCP/UDP-порт, к которому должен будет подключаться клиент службы со стороны Интернет |
| Private Port       | 1194                           | локальный TCP/UDP-порт, который используется<br>службой в локальной сети фактически  |
| Туре               | TCP/UDP                        | тип порта                                                                            |
| Server IP Address  | 192.168.1.100                  | IP-адрес узла локальной сети, на котором запущена служба                             |

#### Таблица 1. Конфигурация функции Port Forwarding

**Предупреждение:** В целях безопасности, для параметра **Public Port** рекомендуется использовать значение, отличное от номера порта, используемого локальной службой по-умолчанию. Это снизит риск возможных попыток сканирования на предмет уязвимости службы со стороны Интернет потенциальными злоумышленниками.

Из табл. 1 видно, что несмотря на то, что служба OpenVPN использует TCP-порт **1194** доступ к ней извне можно получить, только подключившись к порту **8194** роутера.

Листинг 1. Пример фрагмента файла настроек клиента OpenVPN в данной конфигурации

proto tcp remote irz-server.no-ip.com 8194

## 2.4. Проверка работоспособности конфигурации

Для проверки работоспособности данной конфигурации требуется выполнить следующие действия:

 Открыть командную строку ОС Windows на компьютере, имеющего доступ к сети Интернет, но не подключённого к настраиваемому роутеру;

(«Пуск»  $\rightarrow$  «Выполнить»  $\rightarrow$  ввести «cmd»  $\rightarrow$  [Enter])

- 2. Ввести команду «telnet [внешний IP-адрес роутера] [номер внешнего порта]»; (в этом примере: telnet X.X.X 8194)
- В случае если в течение небольшого периода (от нескольких секунд до минуты) окно консоли очистилось – подключение к локальной службе через роутер прошло успешно.

**Рекомендация:** В случае если по каким-то причинам этого не произошло, рекомендуется обратиться к разделу «Разрешение проблем в ходе эксплуатации функции Port Forwarding» документа «Диагностика и методы устранения неисправностей роутера iRZ» в целях сокращения времени поиска и устранения возможных неисправностей.

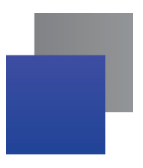

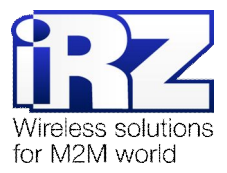

#### 2.5. Частные случаи использования функции Port Forwarding

#### Опция Send all remaining incoming packets to default server / Default Server IP Address

В ряде случаев может возникнуть необходимость предоставить доступ к локальной службе в условиях, которые предполагают использования в схеме сети зону DMZ (демилитаризованную зону). Данная опция призвана реализовать эту схему.

Для этого необходимо поставить галочку напротив надписи «Send all incoming packets to default server», а затем указать IP-адрес узла, который будет принимать все подключения, не попадающие под правила, определённые в 10-строчной таблице перенаправления портов блока «**Port Forwarding**» на странице **Configuration — Port Forwarding**. Механизм работы данной функции представлен на рис. 2.2.

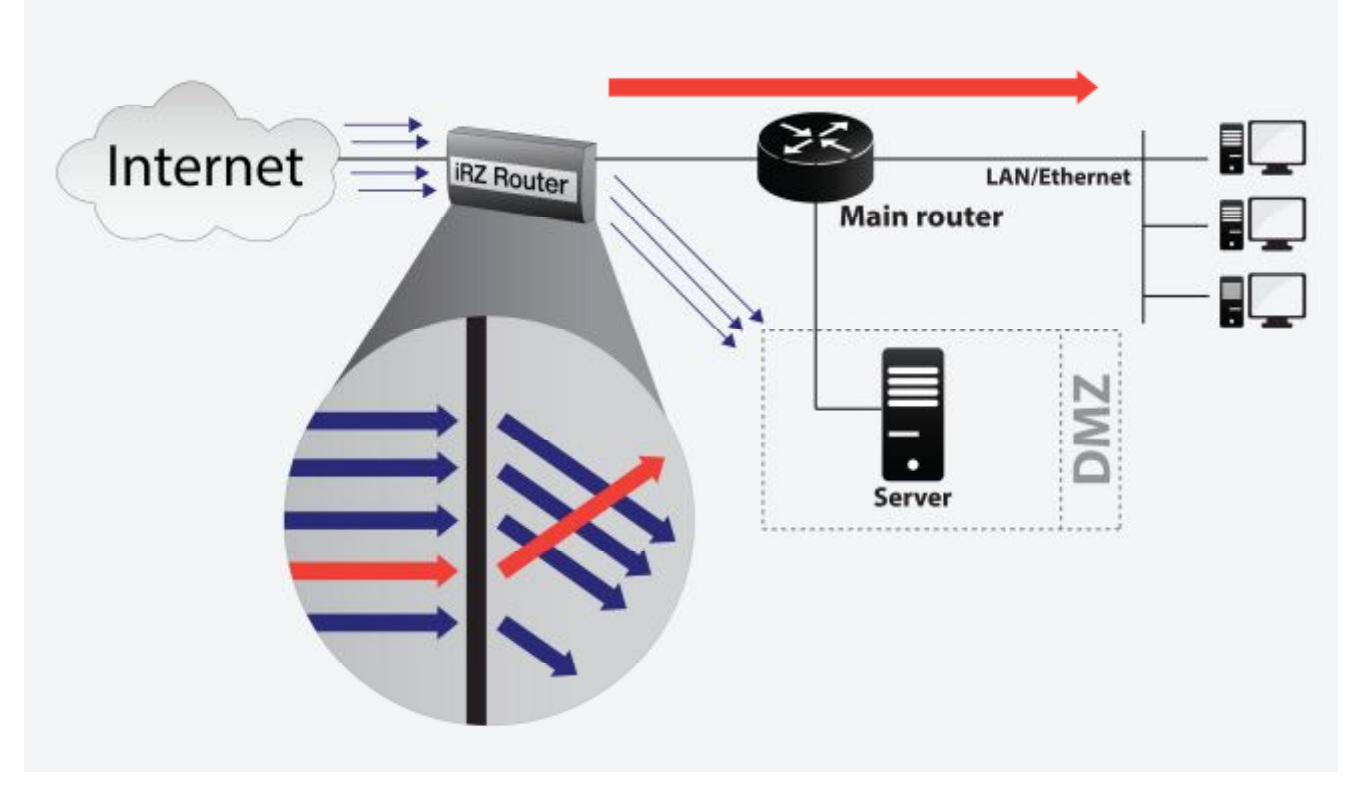

Рис. 2.2. Использование функции Port Forwarding

#### Опция Enable UPnP/NAT-PMP

Данная опция позволяет снять ограничения NAT, не позволяющие установить узлам в сети Интернет связь с узлами в локальной сети. Однако, задействовать этот механизм (при условии, что опция включена) могут только узлы локальной сети, проявив инициативу в обращении к роутеру с запросом о его внешнем IP-адресе и о предоставлении разрешений для подключения к ним со стороны Интернет по указанным портам. Это позволяет, в большинстве случаев, улучшить характеристики канала связи (пропускная способность, надёжность, время отклика) для программного обеспечения, работающего в пиринговых децентрализованных сетях (торрент-клиенты, Skype и социальные сети, использующие схему доставки контента посредством **p2p**).

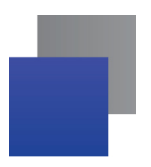

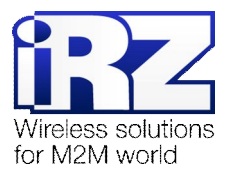

#### Опция Do not masquerade outgoing traffic (use with caution)

Данная опция призвана изменить поведение механизма трансляции адресов, сохраняя в пакетах, отправленных узлом локальной сети, обслуживаемой роутером, служебную информацию, содержащую IP-адрес отправителя.

Эта функция может быть полезна в решениях, где предполагается использование проводного подключения к Интернет, либо взаимодействия роутера с частными арендованными компаниейзаказчиком локальными сетями оператора сотовой связи.

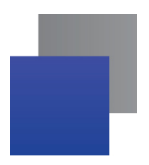

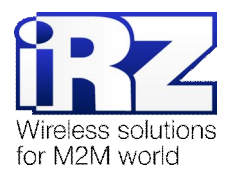

## 3. Приложение 1

Таблица 2 содержит список служб, которые, как правило используются в тех или иных современных технических проектах. Например, удалённый офис/филиал, каналы защищённой связи, удалённый доступ к интерфейсу управления устройством/сервером, обмен файлами и создание общих ресурсов в сети с географически разнесёнными точками, автоматизированный сбор информации и мониторинг, системы организации аудио- и видеоконференций и общения, и пр.

| Название службы<br>(в алфав. порядке) | <b>Тип соединения</b><br><i>(TCP/UDP)</i> | № порта(ов)                           | Краткое описание назначения                                       |
|---------------------------------------|-------------------------------------------|---------------------------------------|-------------------------------------------------------------------|
| Citrix (ICA)                          | TCP                                       | 1494                                  | Сервис удалённого управления компьютером                          |
| DameWare NT                           | TCP                                       | 6129                                  | Сервис удалённого управления компьютером                          |
| DNS                                   | UDP                                       | 53                                    | Служба разрешения доменных имён                                   |
| DHCP                                  | UDP                                       | 67/68                                 | Автонастройка IP-адреса                                           |
| DynDNS                                | TCP                                       | $\rightarrow \rightarrow \rightarrow$ | (по-умолчанию — НТТР)                                             |
| FTP                                   | TCP                                       | 21                                    | Служба обмена файлами в сети                                      |
| FTP-DATA                              | TCP                                       | 20                                    | Служба обмена файлами в сети                                      |
| НТТР                                  | TCP                                       | 80                                    | Web-интерфейс устройства                                          |
| HTTPS                                 | TCP                                       | 443                                   | Web-интерфейс устройства                                          |
| ICQ                                   | TCP                                       | 5190                                  | Служба обмена мгновенными сообщениями                             |
| IPSec (ISAKMP)                        | UDP                                       | 500                                   | Средство защиты данных в рамках сети                              |
| IPSec (NAT-T)                         | UDP                                       | 4500                                  | Средство защиты данных в рамках сети                              |
| Microsoft sharing                     | TCP                                       | 137/138/139/445                       | Общий доступ к файлам и каталогам Windows                         |
| OpenVPN                               | TCP/UDP                                   | 1194                                  | Сервис туннелинга и защиты данных в сети                          |
| RAdmin                                | TCP                                       | 4899                                  | Сервис удалённого управления компьютером                          |
| RDP                                   | TCP                                       | 3389                                  | Сервис удалённого управления компьютером                          |
| POP3                                  | TCP                                       | 110                                   | Сервис получения электронной почты                                |
| PPtP                                  | TCP                                       | 1723                                  | Сервис туннелинга и защиты данных в сети                          |
| RTMP                                  | TCP/UDP                                   | 1935/80                               | Сервис передачи медиапотока (конференции)                         |
| SIP                                   | TCP/UDP                                   | 5060                                  | IР-телефония (Интернет-телефония)                                 |
| SIP-TLS                               | TCP                                       | 5061                                  | Защищённая IP-телефония (over TLS)                                |
| Skype                                 | TCP/UDP                                   | > 1024, 80                            | Аудио/видео конференции,<br>служба обмена мгновенными сообщениями |
| SMTP                                  | TCP                                       | 25                                    | Сервис отправки электронной почты                                 |
| SNMP                                  | TCP/UDP                                   | 161                                   | Сервис управления сетевыми устройствами                           |
| SSH                                   | TCP                                       | 22                                    | Удалённая консоль управления (защищенная)                         |
| Telnet                                | TCP                                       | 23                                    | Удалённая консоль управления устройством                          |
| VNC (RealVNC)                         | TCP                                       | 5900/5800/6000                        | Сервис удалённого управления компьютером                          |

Таблица 2. Краткий список номеров портов наиболее часто используемых сетевых служб

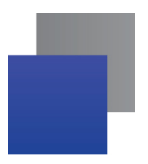

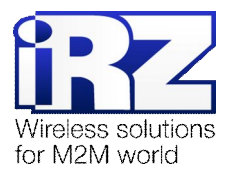

## 4. Контакты и поддержка

Новые версии прошивок, документации и сопутствующего программного обеспечения можно получить, обратившись по следующим контактам:

| сайт компании в Интернете: | www.radiofid.ru     |
|----------------------------|---------------------|
| тел. в Санкт-Петербурге:   | +7 (812) 318 18 19  |
| e-mail:                    | support@radiofid.ru |

Наши специалисты всегда готовы ответить на все Ваши вопросы, помочь в установке, настройке и устранении проблемных ситуаций при эксплуатации оборудования.

В случае возникновения проблемной ситуации, при обращении в техническую поддержку, следует указывать версию программного обеспечения, используемого в роутере. Также рекомендуется к письму прикрепить журналы запуска проблемных сервисов, снимки экранов настроек и любую другую полезную информацию. Чем больше информации будет предоставлено сотруднику технической поддержки, тем быстрее он сможет разобраться в сложившейся ситуации.

Примечание: Перед обращением в техническую поддержку настоятельно рекомендуется обновить программное обеспечение роутера до актуальной версии.